# Scouting Settlement Trust ("Trust") Navigating and Filing Documents on the IRO Claims Portal (March 5, 2024)

If you need assistance accessing and/or using the IRO Portal or have any other questions, please contact iro support@scoutingsettlementtrust.com

Page **1** of **10** 

Upon logging into the Claims Processing Portal, you will be able to access the "Claims" tab, in which you will see a Claims List view of all claims to which you have access. To view an IRO claim within the list, click on the hyperlink within the Claim ID Column for that claim.

| SCOUTING SETTLEMENT TRUST            |                                                       |                                                                                                    | Home Claims Law Firm Ne                                         | ews And Key Documents FAQs Contact U             | S ATTORNEY NAME 1 🔻 |
|--------------------------------------|-------------------------------------------------------|----------------------------------------------------------------------------------------------------|-----------------------------------------------------------------|--------------------------------------------------|---------------------|
| 1                                    | Clain                                                 | ms Processing P<br>nentation, navigate to your Claim in the List belo<br>Claim ID Column in blue). | Portal<br>w by clicking the SST Claim ID (the SST Number in the | 2                                                |                     |
| Welcome Attorney Name 1              | E<br>142<br>My Total Claims                           | 34<br>My Questionnaires Submitted                                                                  |                                                                 | Register Future Abuse or Other Protected Party C | lam                 |
| Select Table To Display All Claims 💌 |                                                       |                                                                                                    |                                                                 |                                                  |                     |
| Search. Q Filter by Claim Work       | filter by Claim Status 🔹 Filter by                    | ny Claim Type 💌 Filter by action required 🔵 Sho                                                    | w my Claims Only Reassign Owner () Downlo                       | oad to Excel                                     |                     |
| Claim ID Action Required?            | Abuse Claim Type Claim Type Claim                     | n Workflow Claim Status First Nan                                                                  | ne Last Name Owner                                              | Deadline Date Date Claim Filed                   |                     |
| S\$T-000024                          | Direct Abuse Claim Settlement Trust Claim U<br>Review | Under Review Additional Information<br>Requested (Claim) Claiman                                   | Name 1 Attorney Name 1                                          | 2024-04-05 2023-09-28                            | A                   |
| SST-000052                           | Direct Abuse Claim Independent Claim U<br>Review      | Under Review Pending Complaint Claiman                                                             | t Name 2 Attorney Name 2                                        | 2023-08-24                                       |                     |
| □ SST-000056 ●                       | Direct Abuse Claim Independent Claim U<br>Review      | Under Review Discovery Claiman                                                                     | t Name 3 Attorney Name 1                                        | 2023-10-15                                       |                     |
| SST-000076                           | Direct Abuse Claim Expedited Review Awaitin           | Notice issued, Awaiting Completed Claiman                                                          | Name 4 Attorney Name 1                                          | 2023-10-13                                       |                     |
| 030000-T22                           | Direct Abuse Claim Independent Claim I                | Under Review Pending IRO Hearing Claimant                                                          | Name 5 Attorney Name 3                                          | 2024-01-21                                       | •<br>•              |

<u>IRO Home Tab</u>: Once you have clicked into an IRO claim in one of the rows of your Claims List, you will be directed to the IRO Home Tab. Here you will see introductory language on the IRO Portal and key information and details about the specific IRO claim.

#### SCOUTING SETTLEMENT TRUST

| dependent Review Option                                                                                                    |                                                                                                    |                                                                                                    |                                                                                                    |
|----------------------------------------------------------------------------------------------------|----------------------------------------------------------------------------------------------------|----------------------------------------------------------------------------------------------------|----------------------------------------------------------------------------------------------------|
|                                                                                                    |                                                                                                    |                                                                                                    |                                                                                                    |
|                                                                                                    |                                                                                                    |                                                                                                    |                                                                                                    |
|                                                                                                    |                                                                                                    |                                                                                                    |                                                                                                    |
| aimant Name                                                                                                    | Claim Id                                                                                                    | Date Claim Filed                                                                                                    | Claim Status                                                                                                    |
| emo Claimant Contact                                                                                                    | DEMO-0001                                                                                                    | 2023-12-07                                                                                                    | Pending Complaint                                                                                                    |
| TPO Home                                                                                                    | Correspondence                                                                                                    | Desuments                                                                                                    |                                                                                                    |
| 1KO Home                                                                                                    | Correspondence                                                                                                    | Documents                                                                                                    |                                                                                                    |
|                                                                                                    |                                                                                                    |                                                                                                    |                                                                                                    |
| Welcome                                                                                                    |                                                                                                    |                                                                                                    |                                                                                                    |
| Welcome                                                                                                    |                                                                                                    |                                                                                                    |                                                                                                    |
| Welcome<br>Welcome to the Independent Revie<br>documents and pleadings through t                                                                                                    | w Option (IRO) Portal Page for the claim identified<br>he "Documents" tab. The designated Neutral, the (                                                                                                    | l above. This portal page functions as a docket and electronic fil<br>Claims Administrator, and the Settlement Trustee will upload or                                                                  | ing system for the IRO process. Parties can upload IRO-related<br>ders and other documents to this same tab. All parties will receive                                         |
| Welcome<br>Welcome to the Independent Revie<br>documents and pleadings through t<br>electronic notice via email when a n                                                                                                    | w Option (IRO) Portal Page for the ciaim identified<br>he "Documents" tab. The designated Neutral, the (<br>ew document is filed and available to view.                                                        | above. This portal page functions as a docket and electronic fil<br>Claims Administrator, and the Settlement Trustee will upload or                                                                    | ing system for the IRO process. Partles can upload IRO-related<br>ders and other documents to this same tab. All partles will receive                                         |
| Welcome<br>Welcome to the Independent Revie<br>documents and pleadings through t<br>electronic notice via email when a n<br>For more information on the IRO pr                                                                                                | w Option (IRO) Portal Page for the claim Identified<br>he "Documents" tab. The designated Neutral, the (<br>ew document Is filed and available to view.<br>ocess, please consult the Attorney's Guide to Indep | i above. This portal page functions as a docket and electronic fil<br>Claims Administrator, and the Settlement Trustee will upload or<br>pendent Review Option found here or the Claimant's Guide to I | ing system for the IRO process. Parties can upload IRO-related<br>ders and other documents to this same tab. All parties will receive<br>ndependent Review Option found here. |
| Welcome<br>Welcome to the Independent Revie<br>documents and pleadings through t<br>electronic notice via email when a n<br>For more information on the IRO pr<br>Designated Neutral:                                                                         | w Option (IRO) Portal Page for the claim identified<br>he "Documents" tab. The designated Neutral, the (<br>ew document is filed and available to view.<br>ocess, please consult the Attorney's Guide to Indep | l above. This portal page functions as a docket and electronic fil<br>Claims Administrator, and the Settlement Trustee will upload or<br>pendent Review Option found here or the Claimant's Guide to I | ing system for the IRO process. Partles can upload IRO-related<br>ders and other documents to this same tab. All partles will receive<br>ndependent Review Option found here. |
| Welcome<br>Welcome to the Independent Revier<br>documents and pleadings through t<br>electronic notice via email when a n<br>For more information on the IRO pri<br>Designated Neutral<br>Test Demo Neutral                                                   | w Option (IRO) Portal Page for the cialm identified<br>he "Documents" tab. The designated Neutral, the (<br>ew document is filed and available to view.<br>ocess, please consult the Attorney's Guide to Indep | l above. This portal page functions as a docket and electronic fil<br>Claims Administrator, and the Settlement Trustee will upload or<br>pendent Review Option found here or the Claimant's Guide to I | ing system for the IRO process. Partles can upload IRO-related<br>ders and other documents to this same tab. All partles will receive<br>ndependent Review Option found here. |
| Welcome<br>Welcome to the Independent Revie<br>documents and pleadings through t<br>electronic notice via email when a n<br>For more information on the IRO pr<br>Designated Neutral:<br>Test Demo Neutral:<br>Claimant's Attorney:                           | w Option (IRO) Portal Page for the claim Identified<br>he "Documents" tab. The designated Neutral, the (<br>ew document is filed and available to view.<br>ocess, please consult the Attorney's Guide to Indep | l above. This portal page functions as a docket and electronic fil<br>Claims Administrator, and the Settlement Trustee will upload or<br>pendent Review Option found here or the Claimant's Guide to I | ing system for the IRO process. Parties can upload IRO-related<br>ders and other documents to this same tab. All parties will receive<br>ndependent Review Option found here. |
| Welcome<br>Welcome to the Independent Revie<br>documents and pleadings through t<br>electronic notice via email when a n<br>For more information on the IRO pri<br>Designated Neutral:<br>Test Demo Neutral<br>Claimant's Attorney:<br>Demo Attorney Contact, | w Option (IRO) Portal Page for the claim Identified<br>he "Documents" tab. The designated Neutral, the (<br>ew document is filed and available to view.<br>ocess, please consult the Attorney's Guide to Indep | l above. This portal page functions as a docket and electronic fil<br>Claims Administrator, and the Settlement Trustee will upload or<br>pendent Review Option found here or the Claimant's Guide to I | ing system for the IRO process. Parties can upload IRO-related<br>ders and other documents to this same tab. All parties will receive<br>ndependent Review Option found here. |

Documents Tab: This tab serves as the IRO claim docket, and contains all documents uploaded to date by the parties, the Neutral, the Claims Administrator, and the Trustee. You will be able to upload pleadings, exhibits, objections, or other documents related to the claim here. When you upload a document, a notice will automatically be emailed to all parties with access to this IRO claim (i.e., the Claimant's Attorney, Responsible Insurers, and the Neutral), informing them that there is a new document to view on the portal. The document will be visible to all parties with access to the claim.

## SCOUTING SETTLEMENT TRUST

| dependent Review Option |                |                  |                           |       |
|-------------------------|----------------|------------------|---------------------------|-------|
|                         |                |                  |                           |       |
|                         |                |                  |                           |       |
|                         |                |                  |                           |       |
|                         | Letter un      |                  |                           |       |
| laimant Name            | Claim Id       | Date Claim Filed | Claim Status              |       |
| Demo Claimant Contact   | DEMO-0001      | 2023-12-07       | Pending Complaint         |       |
|                         |                |                  |                           |       |
| IRO Home                | Correspondence | Documents        |                           |       |
|                         |                |                  |                           |       |
| Documents (0)           |                |                  | Developed Films           |       |
|                         |                |                  | Download Files Upload Doo | ument |
|                         |                | 17               |                           |       |

Document Upload Instructions: To upload or "file" a document, select "Upload Document." The page will then direct you to another screen to upload the document.

SCOUTING SETTLEMENT TRUST

| Independent Review Option              |                       |                                |                                   |
|----------------------------------------|-----------------------|--------------------------------|-----------------------------------|
|                                        |                       |                                |                                   |
| Claimant Name<br>Demo Claimant Contact | Claim Id<br>DEMO-0001 | Date Claim Filed<br>2023-12-07 | Claim Status<br>Pending Complaint |
| IRO Home                               | Correspondence        | Documents                      |                                   |
| Documents (0)                          |                       |                                | Download Files Upload Document    |
| Id Preview                             | Title V Docu          | ument Type V Uploaded Date     | ✓ Uploaded By ✓ Access Level ✓    |

(Document Upload Instructions, continued): Once on the document upload screen, you will first select from a drop-down menu what type of document you will be uploading (i.e. Complaint, Answer/Other Responsive Pleadings, Witness List, etc.). You can also add a brief description about the document being uploaded. You will then upload the file and click Submit. An automatic notice will then be sent to all the parties with portal access to that claim notifying them that a new document has been uploaded.

## SCOUTING SETTLEMENT TRUST

|      |                                                    |                                                                    | ×                                     |  |
|------|----------------------------------------------------|--------------------------------------------------------------------|---------------------------------------|--|
| Plea | se combine any exhibits or attachments into one PD | F file with your main document prior to uploading. You will only b | e able to submit one file per upload. |  |
| Se   | elect a Document Type                              |                                                                    | •                                     |  |
|      | Answer/Other Responsive Pleading                   |                                                                    | A                                     |  |
|      | Challenge to Neutral Selection                     |                                                                    |                                       |  |
|      | Complaint                                          |                                                                    |                                       |  |
|      | Decision on Challenge to Neutral                   |                                                                    |                                       |  |
|      | Deposition Testimony Excerpts                      |                                                                    |                                       |  |
|      |                                                    |                                                                    | •                                     |  |
|      |                                                    |                                                                    | Submit Cancel                         |  |
|      |                                                    |                                                                    |                                       |  |
|      |                                                    |                                                                    |                                       |  |

(Document Upload Instructions, continued): After selecting the document type, you can add a brief desciption about the document being uploaded. You will then upload the file and click Submit. An automatic notice will then be sent to all the parties with access to that claim, notifying them that a new document has been uploaded.

## SCOUTING SETTLEMENT TRUST

| IRO Hor | ne Correspondence                                          | Documents                                                                                                   |    |
|---------|------------------------------------------------------------|----------------------------------------------------------------------------------------------------|----|
|         |                                                            |                                                                                                    |    |
|         |                                                            |                                                                                                    |    |
|         |                                                            |                                                                                                    |    |
|         |                                                            |                                                                                                    |    |
|         |                                                            | ×                                                                                                    |    |
|         |                                                            |                                                                                                    |    |
|         | Please combine any exhibits or attachments into one        | e PDF file with your main document prior to uploading. You will only be able to submit one file per upload. |    |
|         | * Document Type                                            |                                                                                                    |    |
|         | Complaint                                                  | •                                                                                                    |    |
|         | Description (Please annotate which page(s) the relevant in | information is located on)                                                                                  |    |
|         | Uploaded, please see the Complaint for SST-XXXXX           | ω.                                                                                                    |    |
|         | * Salast Eila                                              | <i>h</i>                                                                                                    |    |
|         | Inload Files Or drop files                                 |                                                                                                    |    |
|         | Selected File                                              |                                                                                                    |    |
|         | SST-XXXXXX Compliant.doc                                   |                                                                                                    |    |
|         |                                                            |                                                                                                    |    |
|         |                                                            | Submit Cancel                                                                                               |    |
|         |                                                            |                                                                                                    |    |
|         |                                                            |                                                                                                    |    |
|         |                                                            |                                                                                                    |    |
|         |                                                            |                                                                                                    |    |
|         |                                                            |                                                                                                    |    |
|         |                                                            |                                                                                                    |    |
|         |                                                            | Terms of Service Cookie Notice Privacy Statement                                                            | nt |

Page 7 of 10

<u>Document Preview/Download Instructions:</u> To preview a document on the docket, click on the blue eye icon. *Note: If the icon is grey, the document cannot be previewed.* 

## SCOUTING SETTLEMENT TRUST

| Independent Review Option              |               |                       |        |                                  |              |                                |   |                              |              |                   |                 |
|----------------------------------------|---------------|-----------------------|--------|----------------------------------|--------------|--------------------------------|---|------------------------------|--------------|-------------------|-----------------|
|                                        |               |                       |        |                                  |              |                                |   |                              |              |                   |                 |
| Claimant Name<br>Demo Claimant Contact |               | Claim Id<br>DEMO-0001 |        |                                  | D<br>2       | Date Claim Filed<br>1023-12-07 |   | Claim Str<br>Pendin          | atus<br>g An | iswer or Responsi | ve Pleading     |
| IRO Home                               |               | Correspondence        |        | Docum                            | nent         | ts                             |   |                              |              |                   |                 |
| Documents (2)                          |               |                       |        |                                  |              |                                |   |                              | 1            | Download Files    | Upload Document |
| Id                                     | Preview Title | •                     | $\sim$ | Document Type 🗸 🗸                | /            | Uploaded Date                  | ~ | Uploaded By                  | $\sim$       | Access Level      | ~               |
| 19:43:31.022                           | TEST          | г                     |        | Complaint                        |              | Dec 13, 2023                   |   | Responsible Insurer Attorney |              | Attorneys Only    | ¥               |
| 19-40-58-469                           | a test        |                       |        | Answer/Other Responsive Pleading | <del>.</del> | Dec 13, 2023                   |   | Responsible Insurer Attorney |              | Attorneys Only    |                 |

(Document Preview/Download Instructions, continued): To download a document, click the check box of the documents you would like to download then select "Download Files."

## SCOUTING SETTLEMENT TRUST

| independent Review Option              |         |       |                       |   |               |        |                                |   |                              |               |                  |               |      |
|----------------------------------------|---------|-------|-----------------------|---|---------------|--------|--------------------------------|---|------------------------------|---------------|------------------|---------------|------|
|                                        |         |       |                       |   |               |        |                                |   |                              |               |                  |               |      |
|                                        |         |       |                       |   |               |        |                                |   |                              |               |                  |               |      |
| Claimant Name<br>Demo Claimant Contact |         |       | Claim Id<br>DEMO-0001 |   |               |        | Date Claim Filed<br>2023-12-07 |   | Claim St<br>Pendir           | atus<br>ng Ar | nswer or Respons | sive Pleading |      |
| IRO Home                               |         |       | Correspondence        |   | Doct          | umer   | nts                            |   |                              |               |                  |               |      |
| Documents (2)                          |         |       |                       |   |               |        |                                |   |                              |               | Download Files   | Upload Docum  | hent |
| Id Id                                  | Preview | Title |                       | ~ | Document Type | $\sim$ | Uploaded Date                  | ~ | Uploaded By                  | ~             | Access Level     | ~             |      |
| 19:43:31.022                           | ø       | TEST  |                       |   | Complaint     |        | Dec 13, 2023                   |   | Responsible Insurer Attorney |               | Attorneys Only   |               | ¥    |
|                                        |         |       |                       |   |               |        |                                |   |                              |               |                  |               |      |

<u>Correspondence Tab:</u> In this tab you will see communications initiated by the Trust or the Neutral pertaining to the Claim. Once a correspondence from the Neutral or the Trust is posted, all parties with access to this IRO claim will automatically receive notice that a new correspondence is waiting in the portal. While only the party to whom the correspondence is directed need respond, the correspondence will be visible to all parties with access to the claim.

## SCOUTING SETTLEMENT TRUST

| Independent Review Option                       |                                                          |                                                               |                                   |
|-------------------------------------------------|----------------------------------------------------------|---------------------------------------------------------------|-----------------------------------|
|                                                 |                                                          |                                                               |                                   |
|                                                 |                                                          |                                                               |                                   |
| Claimant Name<br>Demo Claimant Contact          | Claim Id<br>DEMO-0001                                    | Date Claim Filed<br>2023-12-07                                | Claim Status<br>Pending Complaint |
| IRO Home                                        | Correspondence                                           | Documents                                                     |                                   |
| This tab is used for the Trust to communicate w | ith you during the review of your claim. If you have any | questions for the Trust, please use the Contact Us tab above. |                                   |